## HOW TO SIGN UP FOR FCA AFFILIATE PROGRAM

\*\*\* PLEASE NOTE: You may already qualify through your employer- Check for Affiliate Qualification though your employer by going to https://www.fcausaffiliates.com/#eligible and typing in your employer. If your employer qualifies, please skip to STEP 3 in the process. Please Note: you must be a current employee at the time of delivery and must provide proof of employment, such as a paystub. \*\*\*

**STEP 1**: Sign up for a \$100 Membership at TreadLightly at

https://treadlightly.org/support/join-tread-lightly/

**STEP 2**: After signing up, you must wait at least 30 days before making a purchase.

It is important to note, if you are factory ordering a vehicle you DO NOT need to wait 30 days before placing an order, just make sure you sign up **ASAP**!

|                   |                                                                                                    |                                                                                                    |            |                |                     |          | P                 | hone: ( <u>801) 627-</u> | 0077 Tol | l Free: <u>(800) 966</u> | <u>i-9900</u> |
|-------------------|----------------------------------------------------------------------------------------------------|----------------------------------------------------------------------------------------------------|------------|----------------|---------------------|----------|-------------------|--------------------------|----------|--------------------------|---------------|
| tread<br>lightly! |                                                                                                    | CAMPAIGNS                                                                                                    | EDUCATION  | STEWARDSHIP    | GET INVOLVED        | ABOUT US | BECOME A MEMBER » | DONATE »                 | SHOP »   | AGENCIES »               | Q             |
|                   |                                                                                                    |                                                                                                    | * 5*6      | <b>} A -</b> * | *                   | $\odot$  |                   |                          |          |                          |               |
|                   |                                                                                                    |                                                                                                    |            |                |                     |          |                   |                          |          |                          |               |
|                   |                                                                                                    |                                                                                                    |            | tr             | ead                 | )        |                   |                          |          |                          |               |
|                   | Tread Lightly! Membership                                                                                                    |                                                                                                    |            |                |                     |          |                   |                          |          |                          |               |
|                   | Thank you for committing to protecting recreation access by joining Tread Lightly! Please note:<br>memberships are mailed out once weekly and can take up to 2-3 weeks to arrive. All<br>membership benefit information will be included in this packet. You will also receive a digital<br>copy of your membership letter in addition to the physical copy. |                                                                                                    |            |                |                     |          |                   |                          |          |                          |               |
|                   |                                                                                                    | Please note that according to FCA US policy, you must be an individual \$100 member for at<br>least 30 days to qualify for the FCA US Affiliate Rewards new vehicle discount and you<br>must provide a copy of your membership letter to your dialor to use the discount. |            |                |                     |          |                   |                          |          |                          |               |
|                   | *Benefits for \$50 and above members are valid only to purchases made in the US* If you are an<br>international member and would like to receive a t-shirt. please call us at 80:16-27-0077.                                                                                                    |                                                                                                    |            |                |                     |          |                   |                          |          |                          |               |
|                   | International member and would like to receive a 1-shirt, please call us at 801-627-0077.<br>All memberships are non-refundable. All purchases are final. PLEASE CHECK WITH YOUR<br>DEALER TO COMFIRM WHAT VEHICLES ARE COVERED UNDER THE FCA DISCOUNT. Once a<br>packet is sent out digitally or physically, we cannot refund it.                           |                                                                                                    |            |                |                     |          |                   |                          |          |                          |               |
|                   | For additional questions please visit our FAQ page.                                                                                                    |                                                                                                    |            |                |                     |          |                   |                          |          |                          |               |
|                   |                                                                                                    | Nam                                                                                                    | ie *       |                |                     |          |                   |                          |          |                          |               |
|                   |                                                                                                    | First                                                                                                    | Name       | Last Name      |                     |          |                   |                          |          |                          |               |
|                   |                                                                                                    | Ema                                                                                                    | il *       |                |                     |          |                   |                          |          |                          |               |
|                   |                                                                                                    | Pho                                                                                                    | ne Number  | ·              |                     |          |                   |                          |          |                          |               |
|                   |                                                                                                    | 212                                                                                                    | -555-1212  |                |                     |          |                   |                          |          |                          |               |
|                   | Address *                                                                                                    |                                                                                                    |            |                |                     |          |                   |                          |          |                          |               |
|                   | Address Line 1                                                                                                    |                                                                                                    |            |                |                     |          |                   |                          |          |                          |               |
|                   |                                                                                                    |                                                                                                    |            |                |                     |          |                   |                          |          |                          |               |
|                   |                                                                                                    | Addre                                                                                                    | ess Line 2 |                |                     |          |                   |                          |          |                          |               |
|                   |                                                                                                    | City                                                                                                    |            | State/Pro      | vince ZIP/Postal Co | de       |                   |                          |          |                          |               |

## STEP 3: Create an account with FCAUSAffiliates.com

\*\*Use the Company Code M99138 for Tread Lightly\*\* Refer to <u>THIS LIST</u> for other employer company codes

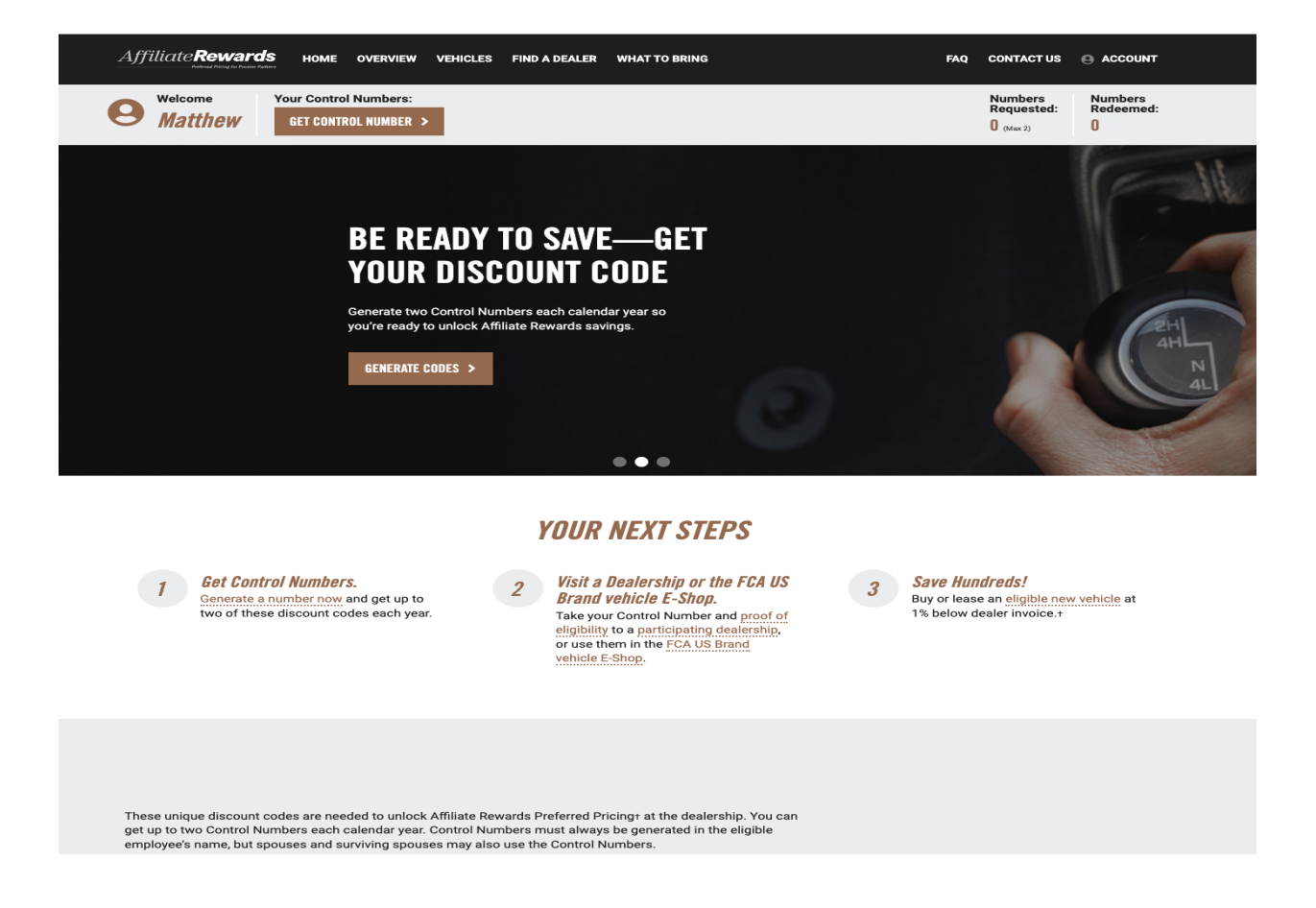

**STEP 4:** Request a *Control Number* via the **"Get Control Number"** button on the homepage. (you will need to be logged into your account). \*\*Please Note - Control Numbers are valid for 30 days so do not request one until time of your vehicle delivery/contracts\*\*

**STEP 5:** Provide your AR Control Number and a copy of your Tread Lightly Membership Letter at the time of delivery for your new vehicle. (Tread Lightly will mail you a physical copy and email you a copy as well - the letter must show at least 30 days elapsed from your membership join date.)